## Student Access to Faculty Teams

- 1. Faculty: Add students as guests to the Team.
- Students: Login to either the Microsoft Teams app or <u>https://teams.microsoft.com</u> website.
- 3. Look for Wor-Wic Community College in the upper-right next to your profile picture

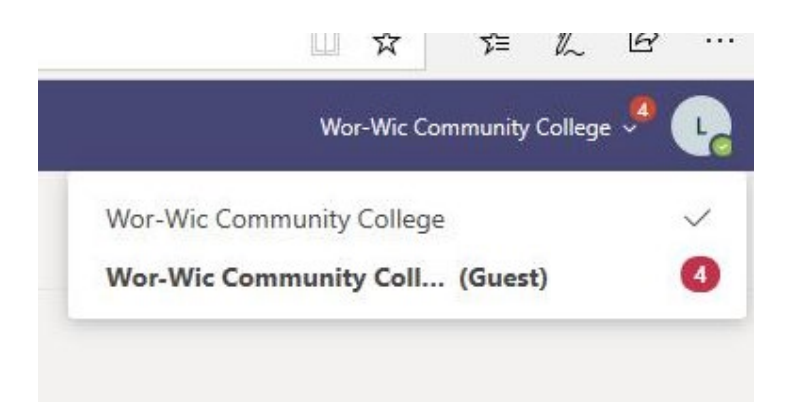

- 4. Select "Wor-Wic Community College (Guest) from the drop-down
- 5. A pop-up window will ask you to allow permissions to the organization. Click Accept.

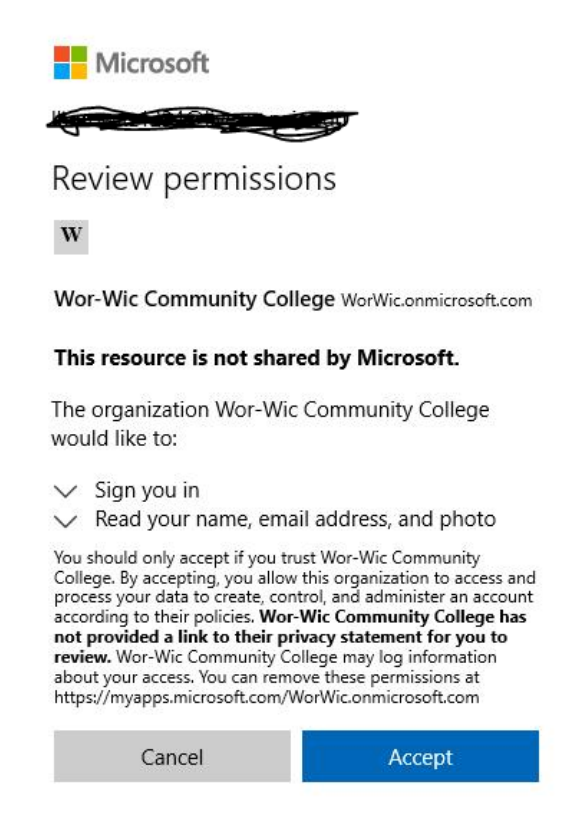